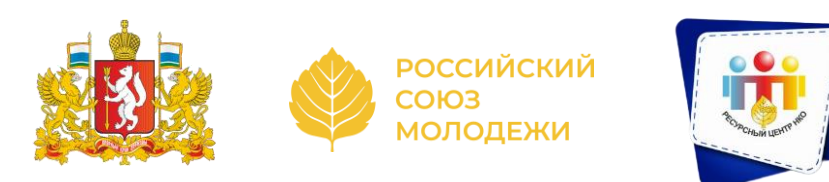

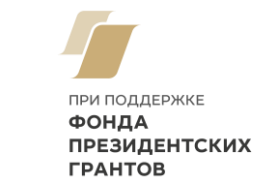

# Как создать личный кабинет организации (НКО) на портале Госуслуги

Мероприятия реализуются РРЦ РСМ для СОНКО в рамках проекта «Дни НКО: муниципальный этап» при поддержке Фонда президентских грантов, Общественной палаты Свердловской области.

## Создать личный кабинет организации (НКО) на Госуслугах может только её руководитель при наличии:

- подтверждённой личной учётной записи
- усиленной квалифицированной электронной подписи (УКЭП)

Усиленная квалифицированная электронная подпись (УКЭП) — цифровой аналог собственноручной подписи. Ей можно подписывать любые документы без предварительной договорённости с другой стороной

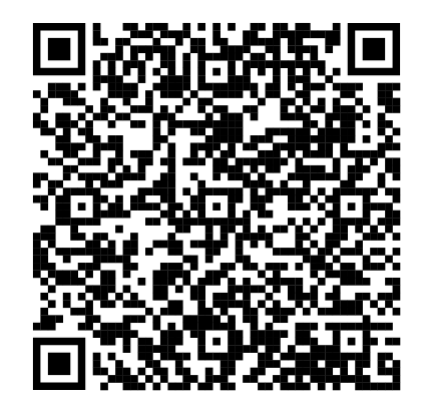

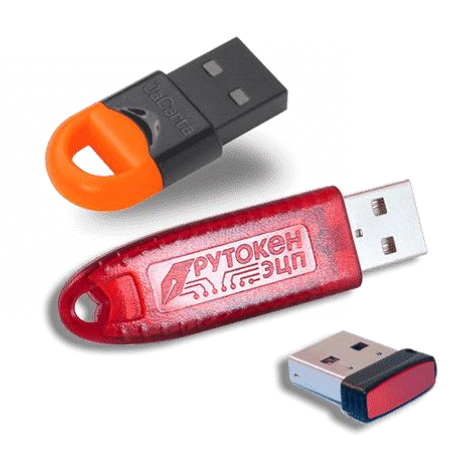

Продление подписи без визита в налоговую через личный кабинет налогоплательщика

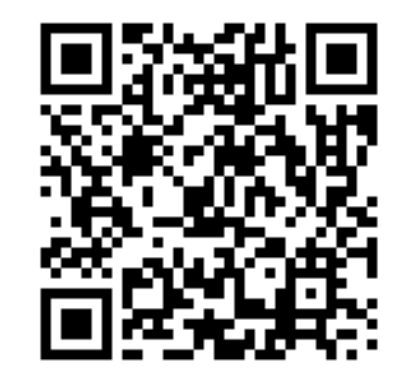

https://www.nalog.gov.ru/rn02/news/ activities\_fts/13457336/

https://www.nalog.gov.ru/rn77/related\_activities

/el\_doc/use\_electronic\_sign/

https://www.gosuslugi.ru/help/faq/esignature/2062

## Для работы с УКЭП:

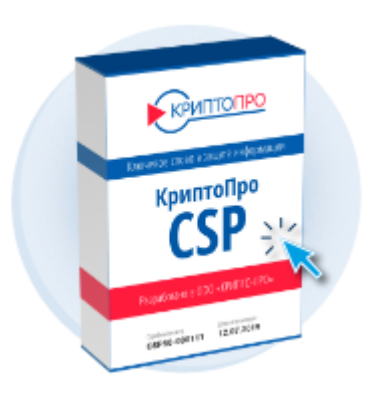

https://www.cryptopro.ru/

КриптоПро для работы с электронной подписью He знаете с чего начать? Начало работы с электронной подписью...

Программа + Расширение для браузера Установка плагина для работы с порталом государственных услуг

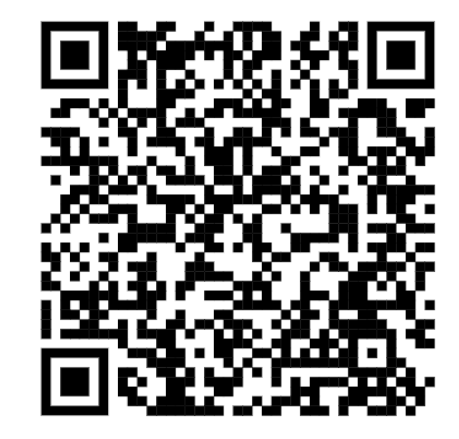

https://dsplugin.gosuslugi.ru/plugin/uploa d/Index.spr

| 🔶 🍜 Мастер импорта сертификатов                                                                                                    | × <                                                                                                    | ×   |
|----------------------------------------------------------------------------------------------------|----------------------------------------------------------------------------------------------------|-----|
| Мастер импорта сертификатов                                                                                                    | Хранилище сертификатов<br>Хранилища сертификатов - это системные области, в которых<br>хранятся сертификаты.                                                                                                    |     |
| Этот мастер помогает копировать сертификаты, списки доверия и списки отзыва<br>сертификатов с локального диска в хранилище сертификатов.<br>Сертификат, выданный центром сертификации, является подтверждением вашей<br>личности и содержит информацию, необходимую для защиты данных или<br>установления защищенных сетевых подключений. Хранилище сертификатов —<br>это область системы, предназначенная для хранения сертификатов. | Windows автоматически выберет хранилище, или вы можете указать расположение сертификата вручную.         Автоматически выбрать хранилище на основе типа сертификата         Поместить все сертификаты в следующее хранилище         Хранилище сертификатов:         Обзор |     |
| Фтмена Отмена                                                                                                    | Далее Отм                                                                                                    | ена |

Сертификат ФНС необходимо установить в «Промежуточные центры сертификации»

| ыберите хранилище сертификатов, которое вы                                                                                         |                                              |
|----------------------------------------------------------------------------------------------------|----------------------------------------------|
| отите использовать.                                                                                                    |                                              |
| — Личное<br>— Доверенные корневые центры сертиф                                                                                    | области, в которых                           |
| Доверительные отношения в предпри<br>Промежуточные центры сертификаци<br>Доверенные издатели<br>Сертификаты, к которым нет доверии | це, или вы можете указать                    |
| Показать физические хранилища                                                                                                    | на основе типа сертификата<br>ющее хранилище |
| ОК Отмена                                                                                                    | Обзор                                        |
|                                                                                                    |                                              |
|                                                                                                    |                                              |
|                                                                                                    |                                              |
|                                                                                                    |                                              |
|                                                                                                    |                                              |

Создать личный кабинет организации можно через браузер — на компьютере.

В приложении «Госуслуги» такой возможности нет

## госуслуги

Войти как

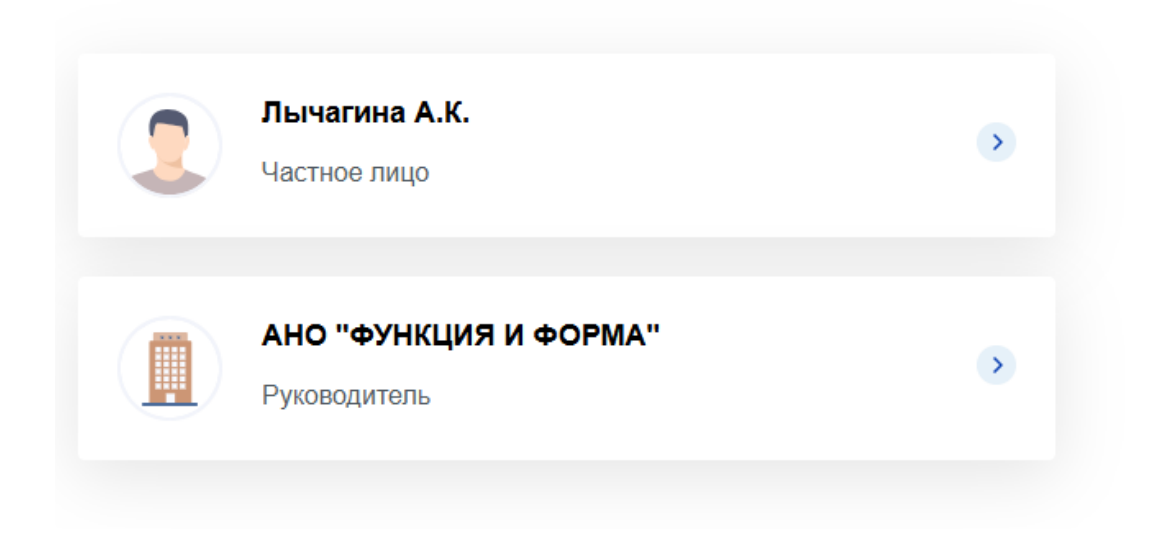

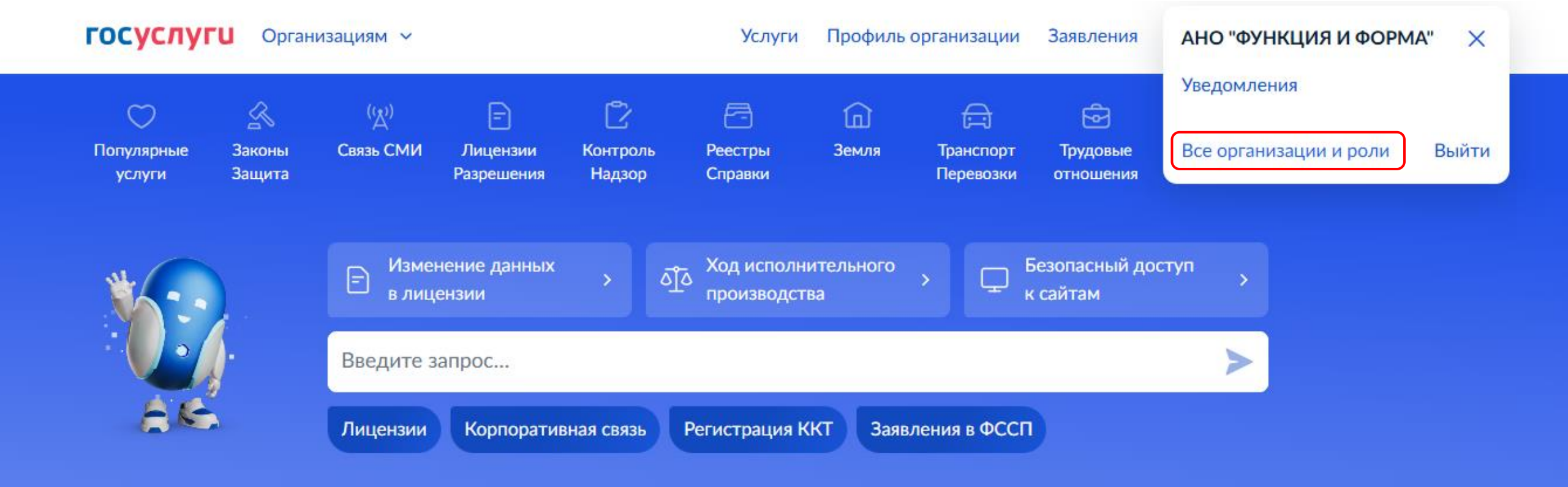

# Алгоритм создания:

- 1. Войдите в личный кабинет. Нажмите на иконку учётной записи в правом верхнем углу, затем «Все организации и роли»
- 2. Выберите: Создать → Добавить → Юридическое лицо.
- 3. Вставьте токен с УКЭП в компьютер и нажмите «Продолжить». Дождитесь окончания проверки.
- 4. Проверьте данные организации и руководителя, нажмите «Продолжить».

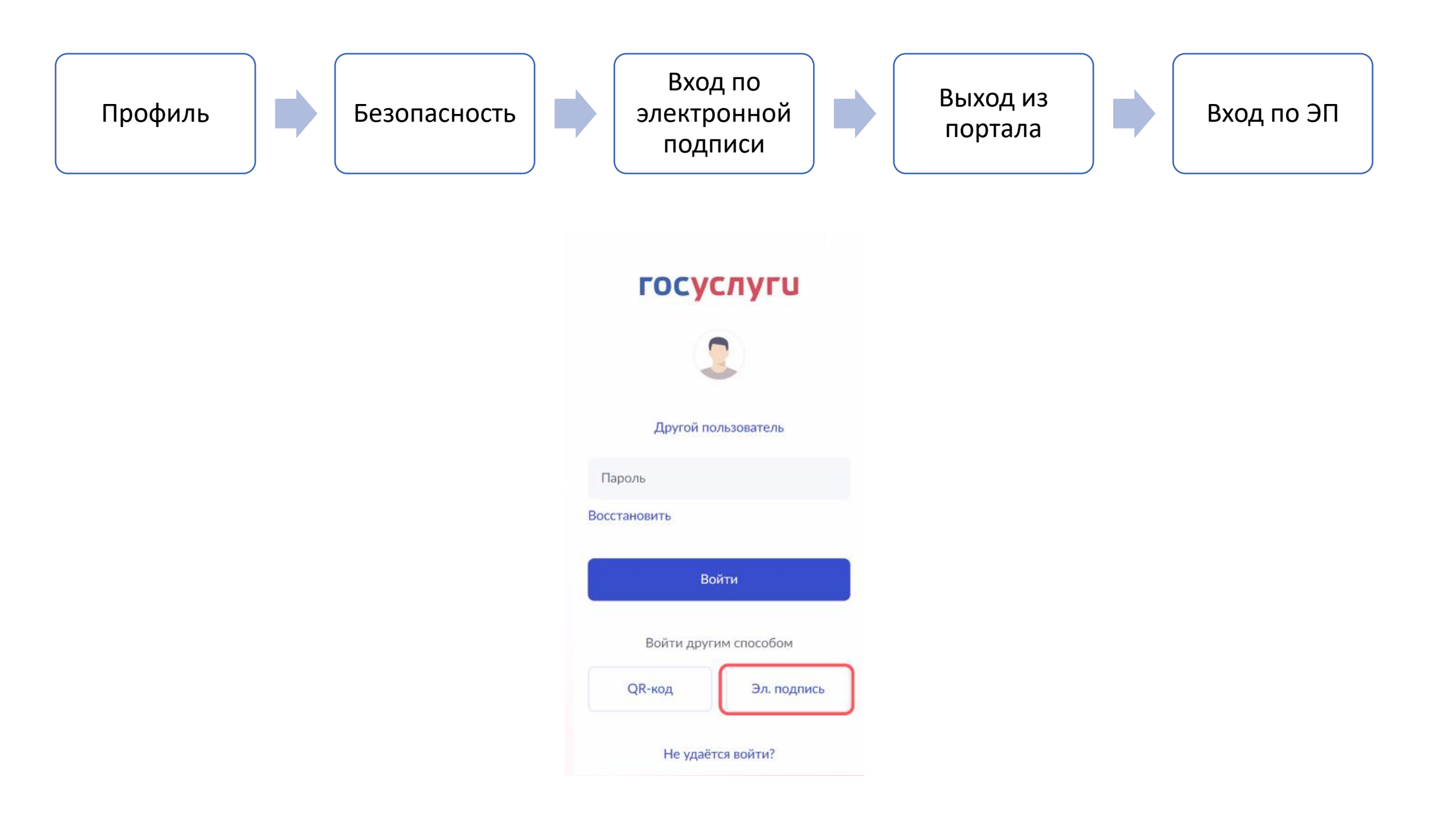

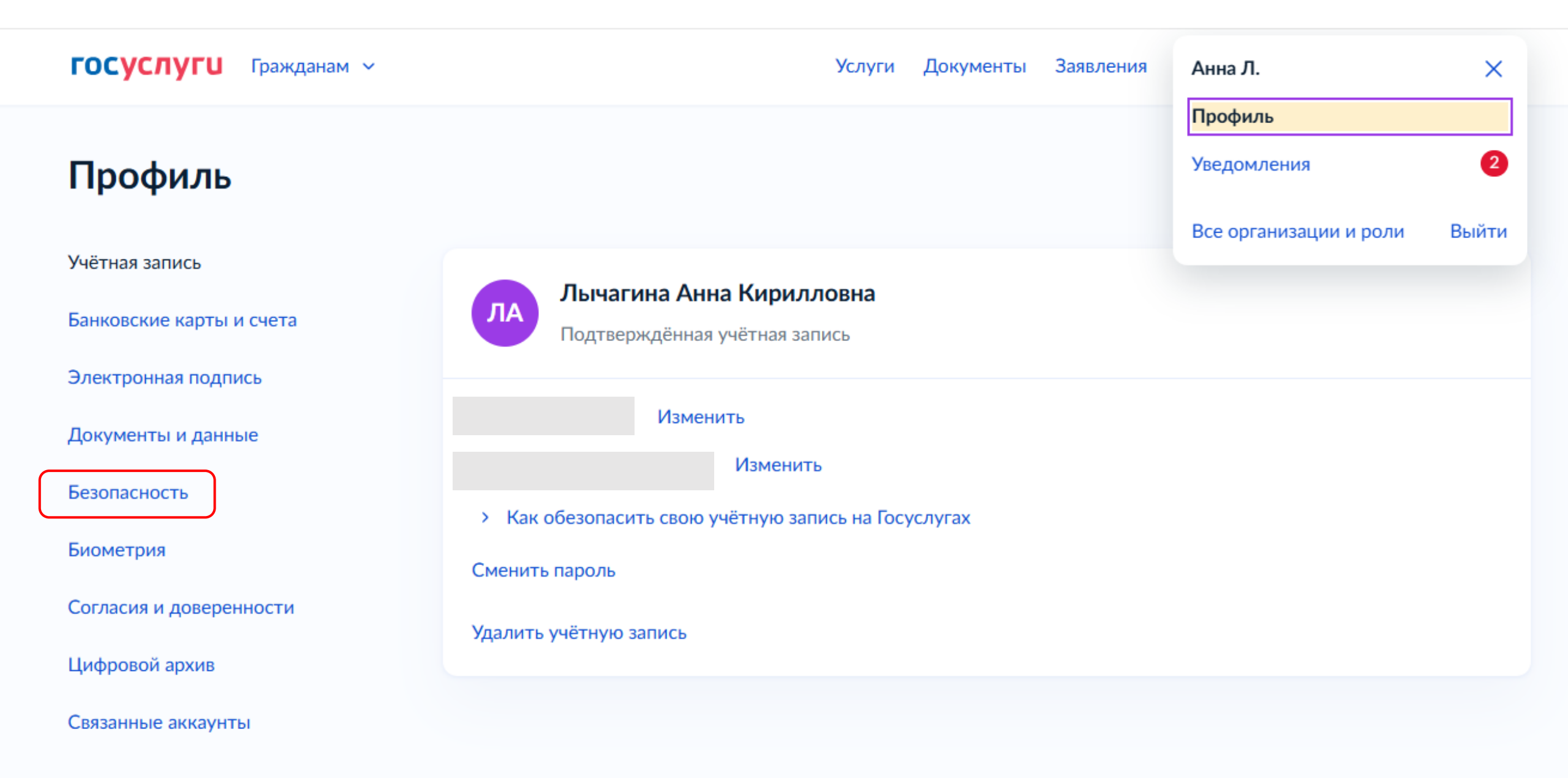

## Профиль

| Учётная запись           | Вход в систему                              | Действия в системе              | Моб. приложения | Межведомственные запросы |  |
|--------------------------|---------------------------------------------|---------------------------------|-----------------|--------------------------|--|
| Банковские карты и счета |                                             |                                 |                 |                          |  |
| Электронная подпись      | Вход с подтверж                             | дением                          |                 |                          |  |
| Документы и данные       | Подключён вход по<br>Выбрать другой сп      | о паролю и смс на номер<br>особ |                 |                          |  |
| Безопасность             |                                             |                                 |                 |                          |  |
| Биометрия                | Вход по электро                             | нной подписи                    |                 |                          |  |
| Согласия и доверенности  | Подключен вход по                           | электронной подписи             |                 |                          |  |
| Цифровой архив           |                                             |                                 |                 |                          |  |
| Связанные аккаунты       | <b>Вход по биометр</b><br>Подключить вход г | оии<br>по биометрии             |                 |                          |  |
|                          |                                             |                                 |                 |                          |  |

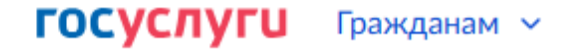

#### Услуги Документы Заявления Платежи

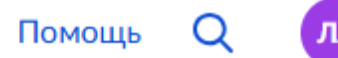

### Учётные записи и роли

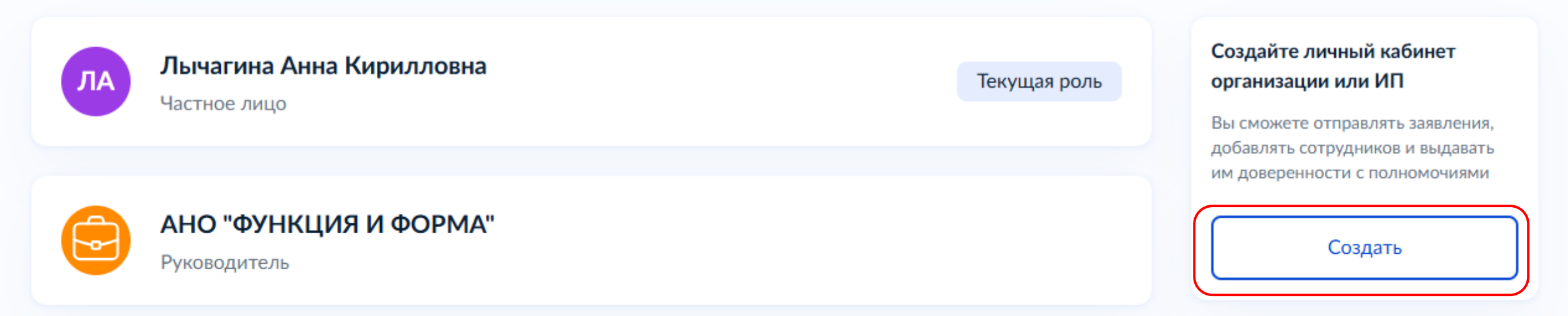

### **ГОСУСЛУГИ** Гражданам ~

< Назад

### Какой личный кабинет хотите создать?

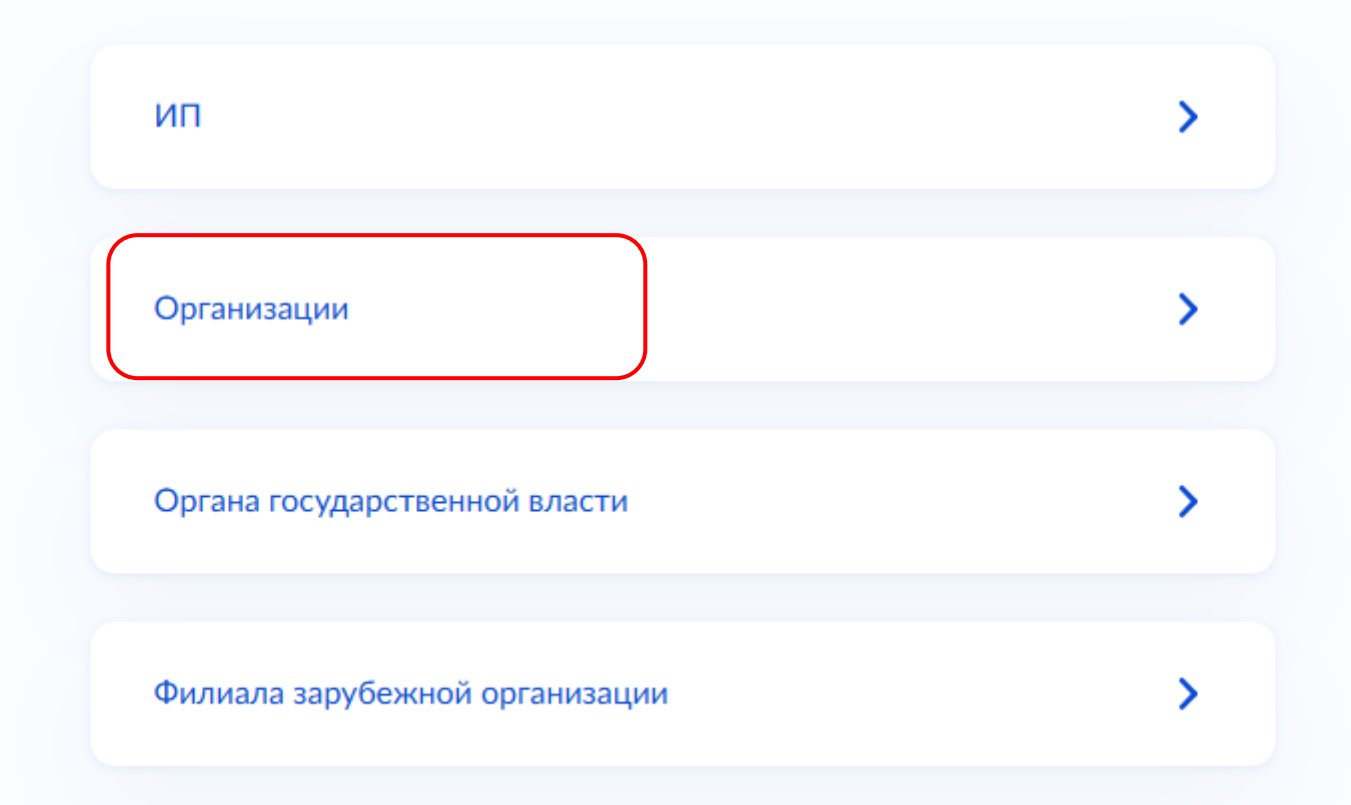

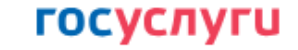

Доступ к сервисам электронного правительства

Мои данные Настройки учетной записи Организации

#### Добавление организации

 Присоедините к компьютеру носитель электронной подписи. Должен быть вставлен только один носитель. Не извлекайте его до конца процесса регистрации.

 После нажатия на кнопку «Продолжить» будет запущен поиск сертификата средства электронной подписи. Возможно, потребуется ввести ПИН-код для доступа к носителю ключа электронной подписи.

#### Подключение электронной подписи

Для создания учетной записи организации необходимо предварительно получить средство электронной подписи юридического лица в одном из аккредитованных Минцифры России удостоверяющих центров.

В качестве владельца сертификата ключа проверки электронной подписи должно быть указано лицо, имеющее право действовать без доверенности от имени юридического лица.

Запустить процедуру создания учетной записи юридического лица может только руководитель или лицо, имеющее право действовать без доверенности от имени юридического лица.

Отменить

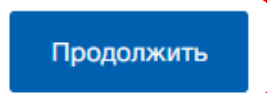

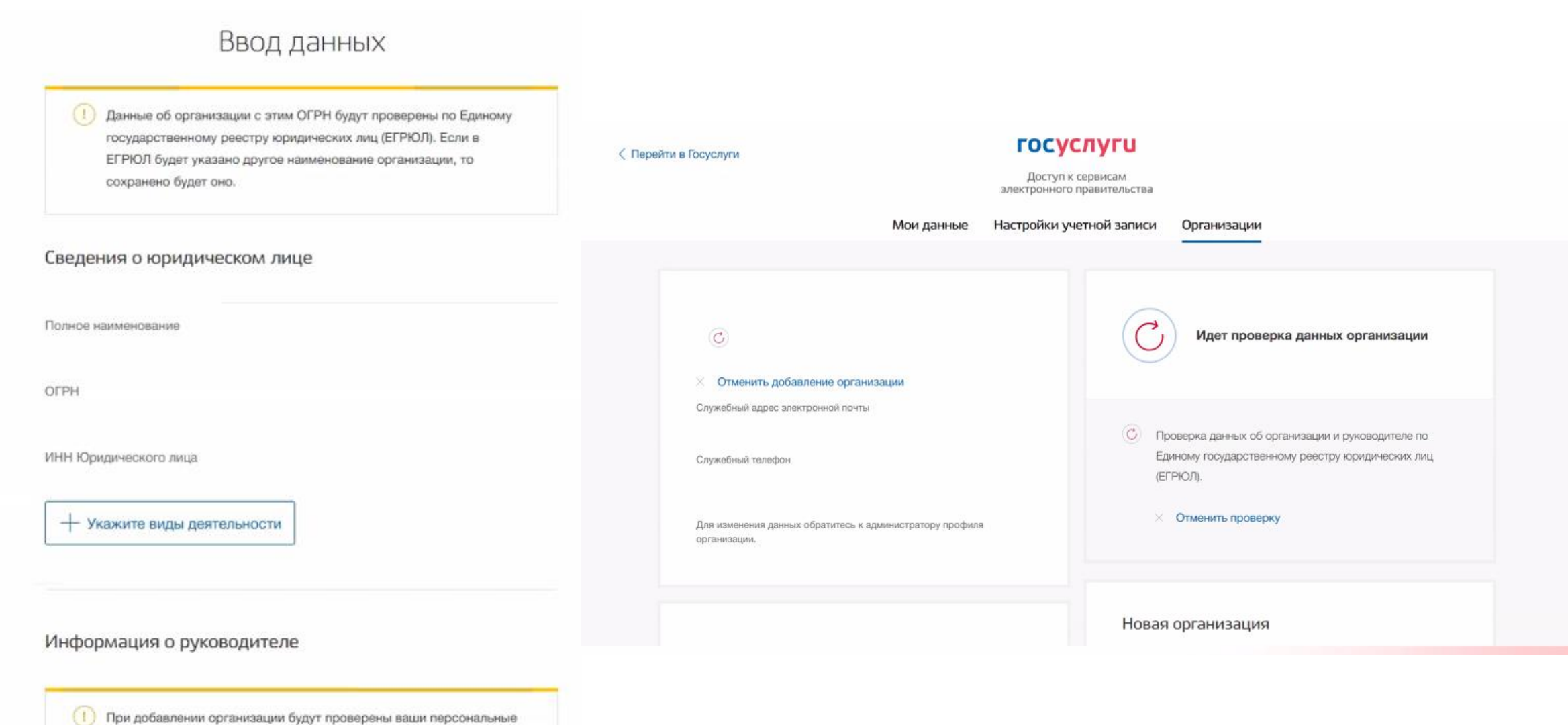

данные как руководителя организации.

- Нажмите «Отправить» и дождитесь окончания проверки она занимает от 15 минут до 5 календарных дней, сроки зависят от загруженности ФНС.
- Уведомление о результате проверки придёт на электронную почту, указанную в профиле гражданина. Личный кабинет организации появится в разделе «Учётные записи и роли». Также его можно

выбрать при входе на портал.

На Госуслугах можно создать личные кабинеты для неограниченного количества организаций.

ГОСУСЛУГИ Организациям ~

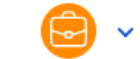

| Общая информация<br>Сотрудники<br>Банковские карты и счета | Ваша роль<br><b>Руководитель</b><br>Данные и возможности                                                                                                    |
|------------------------------------------------------------|----------------------------------------------------------------------------------------------------|
| Филиалы<br>Транспорт                                       | Сотрудники                                                                                                    |
| Лицензии<br>Согласия<br>Доверенности и доступы             | СССРЕДСКА В СОТРУДНИКОВ, ЧТОБЫ ИСПОЛЬЗОВАТЬ ИХ ДАННЫЕ ПРИ ПОДАЧЕ ЗАЯВЛЕНИЙ И ВЫДАВАТЬ<br>ИМ доступ к разделам личного кабинета организации<br>Добавить сотрудника |
| Реестр МСП                                                 |                                                                                                    |
| Финансы<br>История операций                                | Частые вопросы <ul> <li>Как добавить сотрудника в личный кабинет организации или ИП</li> </ul> Больше информации — в разделе «Помощь»                             |

В организацию можно добавить сотрудников и назначить администратора профиля организации

#### < Назад

#### Заполните данные о сотрудниках

Сотрудникам придут ссылки-приглашения на указанную электронную почту. Они будут действовать 60 дней. Дополнить и изменить данные сотрудника и его роль можно будет после его авторизации по ссылке

#### Какие бывают роли у сотрудников

#### Указывайте настоящие данные

Сотрудники не смогут попасть в личный кабинет организации, если данные из их учётных записей на Госуслугах не совпадут с указанными в приглашении

#### Рабочий адрес электронной почты

На него придёт письмо для подтверждения

#### Фамилия

#### Имя

При наличии

#### СНИЛС

Если не указать, к личному кабинету организации сможет получить доступ любой пользователь с совпадающими ФИО, которому перешлют приглашение

### Сделать администратором

Добавить ещё сотрудника

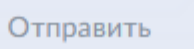

Чтобы получить доступ к личному кабинету организации, сотруднику нужно перейти по ссылке из письма — она активна 60 дней с момента получения. Воспользоваться приглашением можно только один раз

Если истёк срок действия ссылки, отправляющий приглашение должен будет сформировать её повторно

#### Отчество

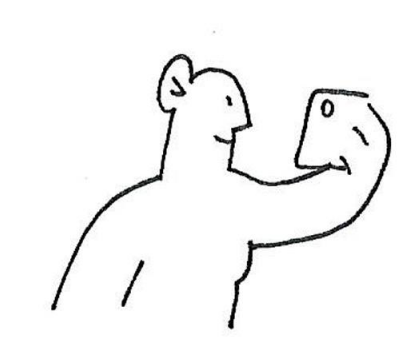

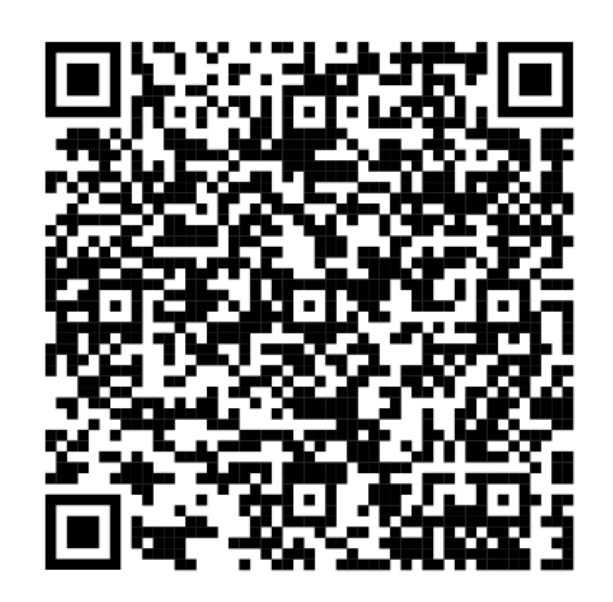

# Инструкция: как создать кабинет организации на портале Госуслуг

https://www.gosuslugi.ru/help/faq/company\_profile/kak\_sozdat uz\_ul%0D Региональный ресурсный центр для СО НКО

https://vk.com/rrc\_nko

Сайт Лычагиной Натальи Сергеевны

https://lychagina.wordpress.com/

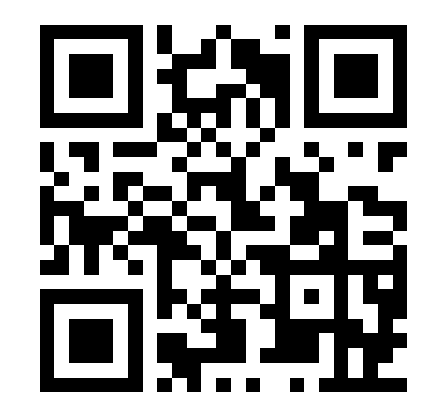

https://t.me/+9Vp9CdD42ZExNjRi

https://t.me/rrc\_nko

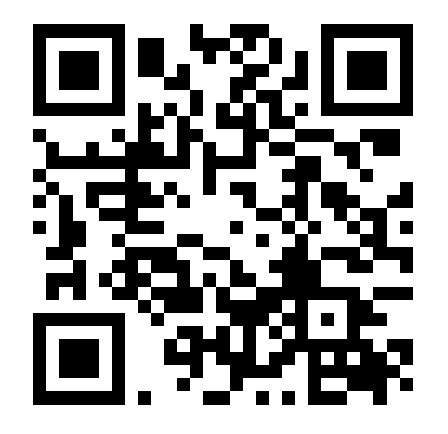

natalychagina@gmail.com

https://t.me/nkolychagina

https://dzen.ru/id/622efed31c4d5b 071e16449d